## **Determining Settings for Incidents**

Go to the District Dashboard from the main Review 360 screen using the PSS tab at the top.

Clicking on the details button next to Incidents will give you settings for the district. Each tab will have the settings for the district regarding types and schemes, consequences and tasks, behaviors and staff responses and fields and locations.

Note: One thing to keep in mind is that districts that use the 10 day rule will have their settings configured under consequences and tasks. This will explain what incidents will count towards this rule.

Behavior and Staff responses will indicated what the staff can do and what behaviors that district counts towards incidents.

Fields and locations should be fairly self explanatory.

Article ID: 4569 Last updated: 30 Jan, 2013 Web Support -> Review 360 -> Determining Settings for Incidents https://pearsonassessmentsupport.com/support/index.php?View=entry&EntryID=4569